### Introduction

This Ouick Start Guide covers the key points of the installation of the device driver software for your UltraPort USB product. To obtain the latest driver software, please refer to the download section of the Perle web site.

# Accessing the CDROM

## Windows

The CDROM will be automatically mounted a short time after placing it in the CDROM drive. View with Windows Explorer. Linux 1. Login to your system as root then load the CDROM into

your system CD drive

2. At the command prompt, type mount /mnt/cdrom. You can now browse the CDROM content using any one of the file browsers available for Linux.

## Installing Driver Software

#### Windows 98/SE

A device driver is supplied on the CDROM. If your UltraPort USB Adaptor is provided with a power adaptor, you need to plug the power adaptor to the power source before driver installation

1. Load the CDROM.

- Plug in the USB cable (provided) into the USB port on the UltraPort USB Adaptor and connect the other end of the USB cable to the host USB port in your computer.
- 3. The connection brings up a Building Driver Information Database followed by the Add New Hardware Wizard.
- 4. The Add New Hardware Wizard searches for the new
- drivers for the UltraPort USB Serial Adaptor. Click Next

- 5. Select Specify a location and click Next. In the Copy
- Manufacturer's file from, type "D:\Drivers\UltraPort USB\Windows" where D is the location of your CD-ROM.
- Windows driver file searches for the device UltraPort USB Serial Adaptor
- 7. Click Next to continue 8. Windows has finished installing the software. Click Finish

#### to complete installtion Check Installation

## You can now check the instllation has been completed successfully by looking under Device Manager of the System Properties screen. (Start - Setting-Control Panel-System-Device Manager)

The USB device should have installed as a "Perle UltraPort USB Serial Adaptor". Uninstalling Windows 98/SE Drivers

# To uninstall the Windows 98/SE drivers: 1. Insert the provided CD-ROM

#### 2 Double-click "My Computer" 3 Select "D-\" where D is the location of your CD-ROM

4. Double-click "Drivers", then "UltraPort USB", then "Windows" 5. Double-click "Ftdiunin"

- 6. Select OK to delete the drivers"
- 7. Select Finish

administrator to install the UltraPort USB driver.

- 8. Reboot the computer to complete the driver uninstall.
  - To uninstall the Windows 2000 drive
    - 1. Insert the provided CD-ROM
    - 2 Double-click My Computer

3. Click Next

Port'

4. Select Search for a suitable driver for my device

5. Select Specify a location and click Next. In the Copy

Windows driver file searches for the device "Perle

to complete the first part of the installation.

10. Repeat step 4 to 8 to complete installation.

You can now verify the installation has completed

attached to "USB High Speed Serial Converta

Uninstalling Windows 2000 Drivers

8. Windows has finished installing the software. Click Finish

The Found New Hardware Wizard appears again, and will complete the installation for the device "USB Serial

Note: The Found New Hardware Wizard will appear again if you are installing the Perle UltraPort USB2, USB4 or USB8 for each serial port on the USB to Serial Adaptor.

successfully by looking under Device Manager of the System Properties screen. ( Go there by Start-Settings-Control

Panel-System Properties- Hardware- Device Manager-Select View- Device by connection). The device should have installed as a Perle USB Serial Port"

(recommended) and click Next

UltraPort USB Serial Device"

7 Click Next to continue

Check Installation

- 3. Select "D:\".where D is the location of your CD-ROM
- 4. Double-click "Drivers", then "UltraPort USB", then
- drivers unders Windows 2000/XP/Server 2003. Please log onto Windows 2000 as "Administrator" or ask your system 7. Select Finish

# I inux

- To install the device drivers proceed as follows: 1. Make sure you have an up to date Linux 2.4.x kernel Manufacturer's file from, type "D:\Drivers\UltraPort USB\Windows" where D is the location of your CD-ROM. source directory installed. See ftp://ftp.linux.org or other major Linux web sites.
  - 2. Files ftdi sio.c and ftdi sio.h should be found in the kernel source directory. Copy ftdi\_sio.c to ftdi\_sio.c.bak and ftdi sig h to ftdi sig h bak
  - 3. Copy the new UltraPort USB files ftdi sio.c and ftdt sio.h from the CDROM into this directory (drivers/usb/serial). For example.

cp /mnt/cdrom/drivers/ultraport USB/linux/1.3.4/ftdi\_sio.c /usr/src/linux 2.4.x/drivers/usb/serial.

 From the kernel source base directory (example: /usr/src/linux-2.4) type: make modules and then make modules install

5. If the ftdi sio module is currently loaded, unload it and then reload it to have the changes take effect. Execute modprobe -r ftdi\_sio and then modprobe ftdi\_sio.

Check Installation To check installation was successful, your USB devices will be labelled ttyUSBx in the /dev directory

# **Configuring the Ports**

## Windows 98/SE/2000/XP

This feature is particularly useful for programs, such as HyperTerminal, which only work with COM1 through COM4. Please ensure that you do not change a COM Port Number already in use by another serial device. To change the virtual COM port properties

1. Select the USB Serial Port

- 2. Click Properties.
- 3. Select Port Settings
- 4. Select Advanced
- Click the drop down arrow on COM Port Number and scroll to the required COM port 6. Select OK
- Return to the Device Manager screen. You will see that the USB Serial Port installation has been changed to the new COM port number.

# Linux

Using standard Linux commands, configuring the Ultraport USB port remain consistant with configuring any tty device in Linux. For example, to configure the speed in Linux for the UltraPort USB virtual driver: stty 9600 < /dev/ttyUSBx

You need to have administrator privileges to install any new

# 5. Double-click "Ftdiunin2K"

- 6. Select OK to delete the drivers'
- 8. Reboot the computer to complete the driver uninstall.
- 1. Plug in the USB cable (provided)into the USB port on the UltraPort USB Adaptor and connect the other end of the USB cable to the host USB port in your computer.

2. The connection brings up Found New Hardware Wizard

Windows 2000\XP

# "Windows"

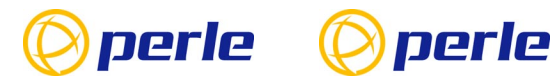

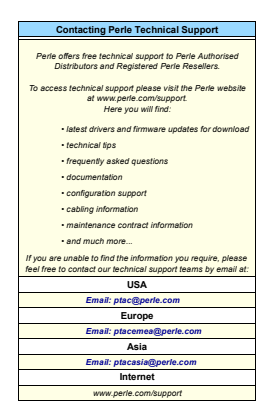

Part No: 5500153-10 Copyright © Perle Systems Limited, 2003

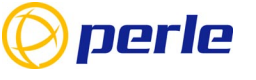

# UltraPort

USB Serial Adaptors

Quick Start Guide

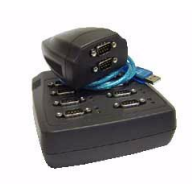

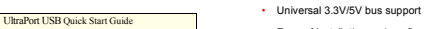

· Ease of installation and configuration

2, 4, 8 or 16 ports

· Bi-directional speeds up to 921Kbps